# Train Real Time Data Protocol Driver

| 1 | System Configuration         |   |
|---|------------------------------|---|
| 2 | External Device Selection    | 5 |
| 3 | Communication Settings       | 6 |
| 4 | Setup Items                  | 7 |
| 5 | Supported Devices            |   |
| 6 | Device Code and Address Code |   |
| 7 | Error Messages               |   |

#### Introduction

This manual describes how to connect the Display and the External Device (target PLC).

In this manual, the connection procedure will be described in the sections identified below:

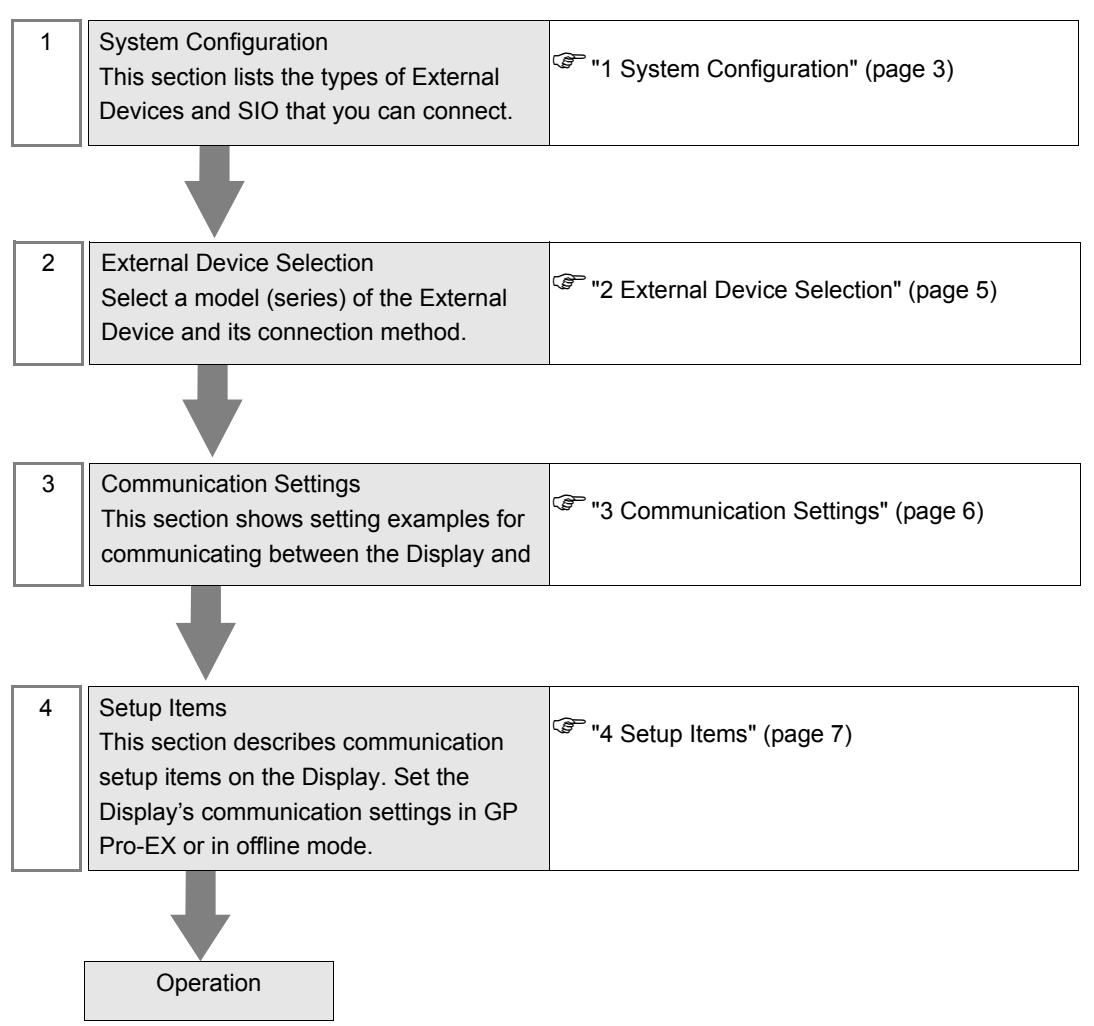

# 1 System Configuration

The system configuration in the case when the External Device of CRRC and the Display are connected is shown.

| Series | CPU        | Link I/F | SIO Type       | Setting Example                  |
|--------|------------|----------|----------------|----------------------------------|
| סחסד   | Publisher  | -        | Ethernet (UDP) | "3.1 Setting Example 1" (page 6) |
| INDF   | Subscriber | -        | Ethernet (UDP) | "3.1 Setting Example 1" (page 6) |

**NOTE** • This driver supports the PD-PDU PUSH pattern only.

• As the Dataset part of the specification depends on the External Device in use, refer to your External Device manual.

## Connection Configuration

• 1:1 Connection

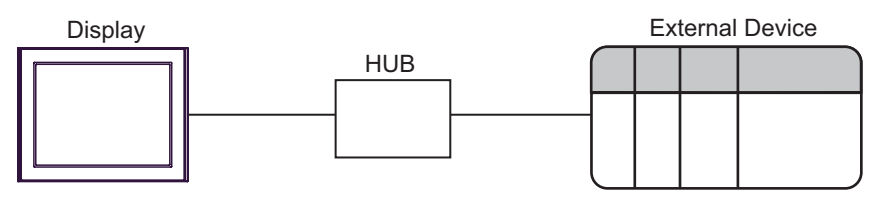

• 1:n Connection

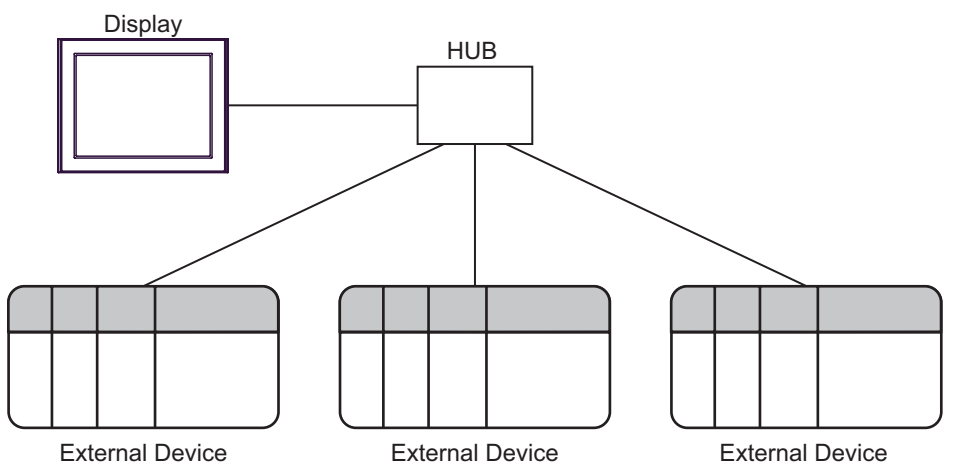

• n:1 Connection

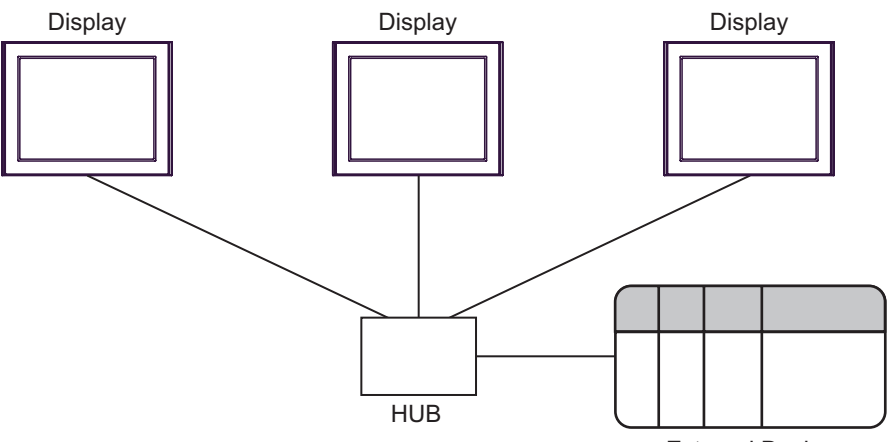

External Device

n:m Connection

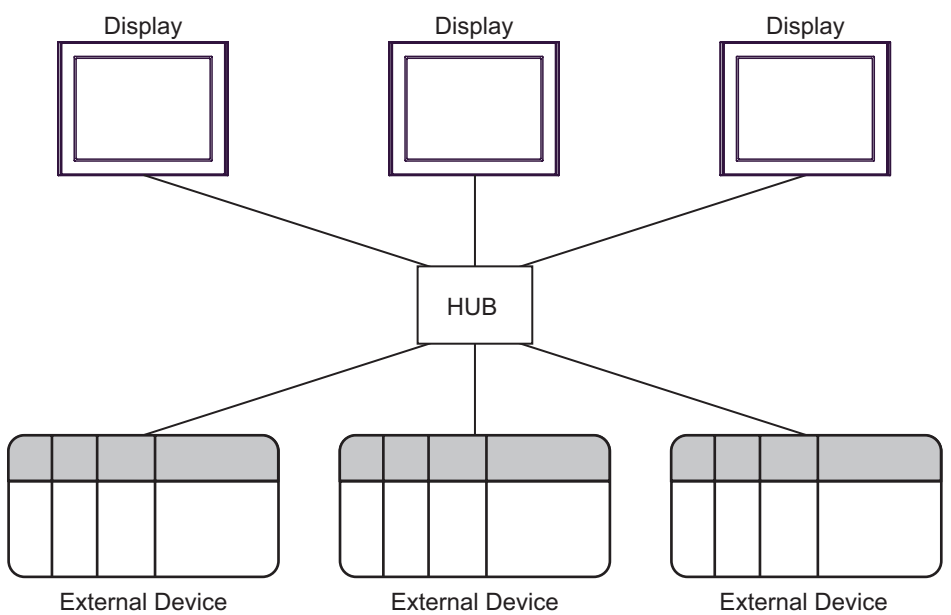

# 2 External Device Selection

Select the External Device to be connected to the Display.

| ₩elcome to GP-Pro EX |              | ×                                                 |
|----------------------|--------------|---------------------------------------------------|
| GP-Pro               | Device/PLC   | rices/PLCs 1                                      |
|                      |              | Device/PLC 1                                      |
|                      | Manufacturer | CRRC                                              |
|                      | Series       | Train Real Time Data Protocol                     |
|                      | Port         | Ethernet (UDP)                                    |
|                      |              | Refer to the manual of this Device/PLC            |
|                      |              | Recent Device/PLC                                 |
|                      | 4            |                                                   |
|                      | 🔲 Use System | n Area Device Information                         |
|                      |              |                                                   |
|                      |              |                                                   |
|                      |              |                                                   |
|                      |              |                                                   |
|                      |              |                                                   |
|                      |              |                                                   |
|                      |              |                                                   |
|                      |              |                                                   |
|                      |              |                                                   |
|                      |              | Back (B) Communication Settings New Screen Cancel |

| Setup Items                | Setup Description                                                                                                    |  |  |  |  |
|----------------------------|----------------------------------------------------------------------------------------------------|--|--|--|--|
| Number of Devices/<br>PLCs | Enter an integer from 1 to 4 to define the number of Devices/PLCs to connect to the display.                                                                                                    |  |  |  |  |
| Manufacturer               | Select the manufacturer of the External Device to connect. Select "CRRC".                                                                                                    |  |  |  |  |
| Series                     | Select the External Device model (series) and the connection method. Select "Train Real<br>Time Data Protocol".<br>In System configuration, make sure the External Device you are connecting is supported by<br>"Train Real Time Data Protocol".                                                                                                    |  |  |  |  |
| Port                       | Select the Display port to be connected to the External Device.                                                                                                    |  |  |  |  |
| Use System Area            | <ul> <li>Check this option to synchronize the system data area of the Display and the device (memory) of the External Device. When synchronized, you can use the External Device's ladder program to switch the display or display the window on the Display.</li> <li>Cf. GP-Pro EX Reference Manual "LS Area (Direct Access Method Area)"</li> <li>This feature can also be set in GP-Pro EX or in the Display's offline mode.</li> <li>Cf. GP-Pro EX Reference Manual "System Settings [Display Unit] - [System Area] Settings Guide"</li> </ul> |  |  |  |  |
|                            | Cf. Maintenance/Troubleshooting Guide "Main Unit - System Area Settings"                                                                                                    |  |  |  |  |

# 3 Communication Settings

This section provides examples of communication settings recommended by Pro-face for the Display and the External Device.

## 3.1 Setting Example 1

## Settings of GP-Pro EX

#### Communication Settings

To display the setup screen, from the [Project] menu, point to [System Settings] and select [Device/PLC].

| Device/PLC 1                                     |                                      |                        |
|--------------------------------------------------|--------------------------------------|------------------------|
| Summary                                          |                                      | Change Device/PLC      |
| Manufacturer CRRC                                | Series Train Real Time Data Protocol | Port Ethemet (UDP)     |
| Text Data Mode 1 Change                          |                                      |                        |
| Communication Settings                           |                                      |                        |
| No. of Control Area 1                            |                                      |                        |
|                                                  |                                      |                        |
|                                                  |                                      |                        |
|                                                  | Detail                               |                        |
|                                                  | Default                              |                        |
| Device-Specific Settings                         |                                      |                        |
| Allowable Number Add Device<br>of Devices/PLCs 1 |                                      |                        |
| No. Device Name Settings                         |                                      | Add Indirect<br>Device |
| 👗 1 PLC1                                         |                                      | <b>F</b> .             |

### External Device Settings

For details on communication settings, please refer to the manual of the External Device.

# 4 Setup Items

Set up the Display's communication settings in GP-Pro EX or in the Display's offline mode.

The setting of each parameter must match that of the External Device.

"3 Communication Settings" (page 6)

**NOTE** • Set the Display's IP address in offline mode.

Cf. Maintenance/Troubleshooting Guide "Ethernet Settings"

## 4.1 Setup Items in GP-Pro EX

## Communication Settings

To display the setup screen, from the [Project] menu, point to [System Settings] and select [Device/PLC].

| Device/PLC 1                                     |                                      |                        |
|--------------------------------------------------|--------------------------------------|------------------------|
| Summary                                          |                                      | Change Device/PLC      |
| Manufacturer CRRC                                | Series Train Real Time Data Protocol | Port Ethemet (UDP)     |
| Text Data Mode 1 Change                          |                                      |                        |
| Communication Settings                           |                                      |                        |
| No. of Control Area 1                            |                                      |                        |
|                                                  |                                      |                        |
|                                                  |                                      |                        |
|                                                  | Detail                               |                        |
|                                                  | Default                              |                        |
| Device-Specific Settings                         |                                      |                        |
| Allowable Number Add Device<br>of Devices/PLCs 1 |                                      |                        |
| No. Device Name Settings                         |                                      | Add Indirect<br>Device |
| 1 PLC1                                           |                                      | <b>.</b>               |

| Setup Items         | Setup Description                                                        |  |
|---------------------|--------------------------------------------------------------------------|--|
| No. of Control Area | Set the number of groups to use.                                         |  |
| <b>NOTE</b> • Refer | to the GP-Pro EX Reference Manual for Indirect Device.                   |  |
| Cf. C               | GP-Pro EX Reference Manual "Changing the Device/PLC at Runtime (Indirect |  |

Device)"

#### Control Area Setting

To display the setup screen, from the Communication Settings click [Detail].

| Control  | Area Setting      |             |      |         |        |             |        |      |              |       |     |              |
|----------|-------------------|-------------|------|---------|--------|-------------|--------|------|--------------|-------|-----|--------------|
| No.      | Select            | Dest IP     |      |         |        | Port No     | Com ID | Data | a Len Offset | Cycle |     |              |
| 1        | Subscriber        | 0.          | 0.   | 0.      | 0      | 0 ÷         | 0      | ÷ 0  | ÷0           | ÷ 0   | ÷ - | Auto Receive |
| 2        | Subscriber        | 0.          | 0.   | 0.      | 0      | 0 ÷         | 0      | ÷ 0  | ÷ 0          | ÷ 0   | ÷ - | Auto Receive |
| 3        | Subscriber        | 0.          | 0.   | 0.      | 0      | 0 ÷         | 0      | ÷ 0  | ÷ 0          | ÷ 0   | ÷ - | Auto Receive |
| 4        | Subscriber        | 0.          | 0.   | 0.      | 0      | 0 ÷         | 0      | ÷ 0  | ÷ 0          | ÷ 0   | ÷ - | Auto Receive |
| 5        | Subscriber        | 0.          | 0.   | 0.      | 0      | 0 ÷         | 0      | ÷ 0  | <b>0</b>     | ÷ 0   | ÷ - | Auto Receive |
| 6        | Subscriber        | 0.          | 0.   | 0.      | 0      | 0 ÷         | 0      | ÷ 0  | ÷0           | ÷ 0   | ÷ - | Auto Receive |
| 7        | Subscriber        | 0.          | 0.   | 0.      | 0      | 0 ÷         | 0      | ÷ 0  | ÷ 0          | ÷ 0   | ÷ - | Auto Receive |
| 8        | Subscriber        | 0.          | 0.   | 0.      | 0      | 0 ÷         | 0      | ÷ 0  | ÷ 0          | ÷ 0   | ÷ - | Auto Receive |
| 9        | Subscriber        | 0.          | 0.   | 0.      | 0      | 0 ÷         | 0      | ÷ 0  | <b>=</b> 0   | ÷ 0   | ÷ - | Auto Receive |
| 10       | Subscriber        | 0.          | 0.   | 0.      | 0      | 0 ÷         | 0      | ÷ 0  | ÷0           | ÷ 0   | ÷ - | Auto Receive |
| 11       | Subscriber        | 0.          | 0.   | 0.      | 0      | 0 ÷         | 0      | ÷ 0  | ÷ 0          | ÷ 0   | ÷ - | Auto Receive |
| 12       | Subscriber        | 0.          | 0.   | 0.      | 0      | 0 ÷         | 0      | ÷ 0  | ÷ 0          | ÷ 0   | ÷ - | Auto Receive |
| 13       | Subscriber        | 0.          | 0.   | 0.      | 0      | 0 🗦         | 0      | ÷ 0  | ÷ 0          | ÷ 0   | ÷ - | Auto Receive |
| 14       | Subscriber        | 0.          | 0.   | 0.      | 0      | 0 🗦         | 0      | ÷O   | ÷0           | ÷ 0   | ÷ - | Auto Receive |
| 15       | Subscriber        | 0.          | 0.   | 0.      | 0      | 0 ÷         | 0      | ÷0   | ÷ 0          | ÷ 0   | ÷ - | Auto Receive |
| 16       | Subscriber        | 0.          | 0.   | 0.      | 0      | 0 ÷         | 0      | ÷ 0  | ÷ 0          | ÷ 0   | ÷ - | Auto Receive |
|          | (Select : Checked | l=Publisher | . No | Check : | = Subs | criber)     |        |      |              | D.    |     | Neut         |
|          |                   |             |      |         | 1      | · · · · · · |        |      |              |       | ev  | Next         |
| #1 - #10 | 6 #17 - #32       | #33 - #48   | #4   | 9 - #64 |        |             |        |      |              | C     | К   | Cancel       |

NOTE

•

Refer to the Group Setting Area for the control area settings.

Ger " ■ Group Setting Area" (page 12)

• Although this driver supports 255 groups in the Group Setting Area, from the [Control Area Setting] dialog box you can set a maximum 64 groups. To set groups in the Group Setting Area beyond 64 groups, use the control area.

## 4.2 Setup Items in Offline Mode

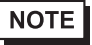

• Refer to the Maintenance/Troubleshooting guide for information on how to enter offline mode or about the operation.

- Cf. Maintenance/Troubleshooting Guide "Offline Mode"
- In offline mode, the number of settings you can view on one screen varies depending on the Display in use. Please refer to the Reference Manual for more details.

#### Communication Settings

To display the setting screen, touch [Device/PLC Settings] from [Peripheral Settings] in offline mode. Touch the External Device you want to set from the list that appears.

| Comm.               |                    |           |                        |
|---------------------|--------------------|-----------|------------------------|
|                     |                    |           |                        |
| Train Real Time Dat | ta Protocol        | <br>[UDP] | Page 1/1               |
|                     |                    |           |                        |
|                     | No.of Control Area | 1 💌 🔺     |                        |
|                     |                    |           |                        |
|                     |                    |           |                        |
|                     |                    |           |                        |
|                     |                    |           |                        |
|                     |                    |           |                        |
|                     |                    |           |                        |
|                     |                    |           | 0040 (04 (44           |
|                     | Exit               | Back      | 2019704711<br>10:26:35 |

| Setup Items         | Setup Description                |
|---------------------|----------------------------------|
| No. of Control Area | Set the number of groups to use. |

# 5 Supported Devices

The following table shows the range of supported device addresses. Please note that the actual supported range of the devices varies depending on the External Device to be used. Please check the actual range in the manual of your External Device.

: This address can be specified as system data area.

| Device       | Bit Address | Word Address      | 32 bits | Notes                         |
|--------------|-------------|-------------------|---------|-------------------------------|
| Control area | -           | CT0000 - DT5619   |         | віt <b>15</b> 1 <sup>*1</sup> |
| Data area    | -           | DT00000 - DT71599 |         | ві t <b>15</b>                |

Г

\*1 Control area details

NOTE

| Control Area Address | Name                   |
|----------------------|------------------------|
| CT0000-CT0519        | Overall setting area   |
| CT0520-CT0539        | Group 1 setting area   |
| CT0540-CT0559        | Group 2 setting area   |
| :                    | :                      |
| CT5580-CT5599        | Group 254 setting area |
| CT5600-CT5619        | Group 255 setting area |

• Please refer to the GP-Pro EX Reference Manual for system data area.

Cf. GP Pro-EX Reference Manual "LS Area (Direct Access Method Area)"

• Refer to the precautions on manual notation for icons in the table.

"Manual Symbols and Terminology"

# Overall Setting Area

| Control Area Address |        | Name                                                     | Description                                                                                                    |  |
|----------------------|--------|----------------------------------------------------------|----------------------------------------------------------------------------------------------------|--|
| СТ0000               |        | Effectiveness of UDP communication<br>(Enable / disable) | Enable or disable UDP communication.<br>1 = Enable, 0 = Disabled<br>"• Changing Communication Settings"<br>(page 15)       |  |
| CT0001               |        | HMI port number for Subscriber.                          | Port number the Display uses for Subscriber.                                                                               |  |
| Multicast<br>setting | CT0002 | HMI IP address bound to Multicast<br>(Upper 2Bytes)      | IP address of the Display assigned to multicast.<br>(top 2 bytes)<br>"192.168.0.100" is "C0A8h" (C0h = 192, A8h =<br>168). |  |
|                      | CT0003 | HMI IP address bound to Multicast<br>(Under 2Bytes)      | IP address of the Display assigned to multicast.<br>(bottom 2 bytes)<br>"192.168.0.100" is "0064h" (00h = 0, 64h = 100).   |  |
|                      | CT0004 | Join Multicast address1<br>(Upper 2Bytes)                | Multicast address joined by the Subscriber.<br>(top 2 bytes)<br>"239.1.1.5" is "EF01h" (EFh = 239, 01h = 1).               |  |
|                      | CT0005 | Join Multicast address1<br>(Under 2Bytes)                | Multicast address joined by the Subscriber.<br>(bottom 2 bytes)<br>"239.1.1.5" is "0105h" (01h=1, 05h=5).                  |  |
|                      | :      | :                                                        | :                                                                                                    |  |
|                      | CT0514 | Join Multicast address256<br>(Under 2Bytes)              | Same as "Join Multicast address1".                                                                                         |  |
|                      | CT0515 | Join Multicast address256<br>(Under 2Bytes)              | Same as "Join Multicast address1".                                                                                         |  |
| CT0516 - CT0519      |        | Reserved                                                 | Reserved                                                                                                    |  |

## Group Setting Area

The Group Setting Area is as follows.

"a" indicates the Group Setting Area start address (CT0520, CT0540 to CT5600)

| Control Area Address<br>ex: Group 1 setting area |        | Name                                           | Description                                                                                                    | Setting<br>Items on<br>GP-Pro EX |
|--------------------------------------------------|--------|------------------------------------------------|----------------------------------------------------------------------------------------------------|----------------------------------|
| a+00                                             | CT0520 | Effectiveness of setting items                 | Enable or disable setting item.<br>1 = Enabled, 0 = Disabled<br>"• Changing Communication Settings"<br>(page 15)                                                                                                    | -                                |
| a+01                                             | CT0521 | Roles (Publisher/<br>Subscriber)               | Set either Publisher or Subscriber.<br>1 = Publisher, 0 = Subscriber                                                                                                    | Select                           |
| a+02                                             | CT0522 | Connection<br>destination IP<br>(Upper 2Bytes) | Setting for the IP address to connect. (top 2 bytes)<br>"192.168.0.100" is "C0A8h" (C0h = 192, A8h = 168).<br>Publisher: Set the destination address.<br>(E.g. 192.168.1.255, 239.1.1.5)<br>Subscriber: Set the source address. | Dest IP                          |
| a+03                                             | CT0523 | Connection<br>destination IP<br>(Under 2Bytes) | Setting for the IP address to connect. (bottom 2 bytes)<br>"192.168.0.100" is "0064h" (00h = 0, 64h = 100).                                                                                                    | Dest IP                          |
| a+04                                             | CT0524 | period                                         | Setting for the communication period.<br>The minimum value is 100 ms.<br>The setting interval is 10 ms. (E.g. 100, 110, 120,)<br>There may be an error variation of about 10 ms.                                                | Cycle                            |
| a+05                                             | CT0525 | Communication control area                     | Communication control area.<br><sup>(G)</sup> "• Data setting and receiving procedure"<br>(page 14)                                                                                                    | -                                |
| a+06                                             | CT0526 | ComId<br>(Upper 2Bytes)                        | Setting for communication ID (top or bottom 2 bytes).                                                                                                    | Com ID                           |
| a+07                                             | CT0527 | ComId<br>(Under 2Bytes)                        | 0 to 4294967295 (0000 0000 h to FFFF FFFF h)                                                                                                    | Com ID                           |
| a+08                                             | CT0528 | Dataset Length                                 | Setting for the dataset length.<br>0 to 1432 (0000h to 0598h)                                                                                                    | Data Len                         |
| a+09                                             | CT0529 | Data area Address<br>(Upper 2Bytes)            | Setting for the data area address (top and bottom                                                                                                    | Offset                           |
| a+10                                             | CT0530 | Data area Address<br>(Under 2Bytes)            | The Subscriber cannot overlap setting areas.                                                                                                    | Offset                           |
| a+11                                             | CT0531 | Driver Status                                  | Driver status<br>2 = Busy, 1 = Enabled, 0 = Disabled                                                                                                    | -                                |
| a+12                                             | CT0532 | Publisher's<br>destination port<br>number      | Destination port number for the Publisher.<br>For Subscribers, this setting is ignored .                                                                                                    | Port No                          |

| Control Area Address<br>ex: Group 1 setting area |        | Name                                | Description                                                                                                    | Setting<br>Items on<br>GP-Pro EX |
|--------------------------------------------------|--------|-------------------------------------|----------------------------------------------------------------------------------------------------|----------------------------------|
| a+13                                             | CT0533 | Force update mode<br>in Subscriber. | 1=Enabled, 0=Disabled<br>When set to Enabled, the Subscriber continues to<br>receive even without Communication control area<br>operations.<br>For Publisher, this setting is ignored. | Auto Receive                     |
| a+14                                             | CT0534 | Reserved                            | Reserved                                                                                                    | -                                |
| :                                                | :      | :                                   | :                                                                                                    |                                  |
| a+19                                             | CT0539 | Reserved                            | Reserved                                                                                                    | -                                |

## Example of Device Usage

• Data setting and receiving procedure

| Send/Receive Status                     | Setting Value     | Description                                       |
|-----------------------------------------|-------------------|---------------------------------------------------|
| Data not set/receive<br>(Initial value) | 0                 | The communication driver waits for a set of data. |
| Data is set                             | $0 \rightarrow 1$ | After setting data, the set data side writes "1". |
| Data is received                        | $1 \rightarrow 0$ | After receiving data, writes "0".                 |

#### For Group1 Publisher

- 1 User (data setting side) confirms the "Communication control area (CT0525)" value is "0".
- **2** User sets transmission data to the DT area.
- **3** User sets the "Communication control area (CT0525)" value " $0 \rightarrow 1$ ", and notifies the driver (data receiving side) of the transmission data update.
- 4 When the driver detects the "Communication control area (CT0525)" value has changed " $0 \rightarrow 1$ ", the driver updates the transmission data.
- 5 After updating the transmission data, the driver resets the "Communication control area (CT0525)" value " $1 \rightarrow 0$ ".
- 6 The driver continues sending packets at the interval specified in "period (CT0524)".

#### For Group1 Subscriber

- 1 Driver (data setting side) confirms the "Communication control area (CT0525)" value is "0".
- **2** Driver sets received data to the DT area.
- **3** Driver sets the "Communication control area (CT0525)" value " $0 \rightarrow 1$ " and notifies user (data receiving side) that receive is complete.
- 4 User confirms the "Communication control area (CT0525)" value has changed " $0 \rightarrow 1$ ", then uses the received data.
- 5 To continue receiving data, reset the "Communication control area (CT0525)" value " $1 \rightarrow 0$ ".

#### Changing Communication Settings

To make changes to the communication settings, first stop TRDP communication then make your changes. If you make changes in the middle of communication, operation will not be normal.

Change communication by using both the Effectiveness of UDP communication setting (CT0000) and the Effectiveness of setting items (example: CT0520) addresses.

| Effectiveness of          | Effectiveness of        |                    |
|---------------------------|-------------------------|--------------------|
| UDP communication setting | setting items (CT a+00) | TRDP communication |
| (010000)                  | ex: C10520              |                    |
| 0 (Disable)               | 0 (Disable)             | Not Performed      |
| 0 (Disable)               | 1 (Enable)              | Not Performed      |
| 1 (Enable)                | 0 (Disable)             | Not Performed      |
| 1 (Enable)                | 1 (Enable)              | Performed          |

To change Group 1 settings:

- 1 Set "Effectiveness of setting items (C0520)" to "0".
- 2 Confirm "Driver Status (CT0531)" changes to "0".
- **3** Update settings such as "Roles (Publisher / Subscriber) (C0521)".
- 4 Set "Effectiveness of setting items (C0520)" to "1".
- 5 Confirm "Driver Status (CT0531)" changes to "1".
  - In the overall setting area, if setting "Effectiveness of UDP communication" to "1 = Enable" occurs before "HMI port number for Subscriber", "Join Multicast address", and "HMI IP address bound to Multicast", operation will not be normal. Make sure the overall setting area is set last.
    - When changing settings in the overall setting area, make the change only after setting "Effectiveness of UDP communication" to "0 = Disable", and confirming the "Driver Status" in the communication setting control of all the groups is "0 = Disable".
    - Make sure you complete all the settings before you set the "Effectiveness of setting items" to "1 = Enable" in the communication setting control of all the groups.
    - In the communication setting control of all the groups, when you set the "Effectiveness of setting items" to "1 = Enable", confirm the "Driver Status" becomes "1 = Enable". Publisher transmission and Subscriber receipt do not work until "Driver Status" is "1 = Enable".

# 6 Device Code and Address Code

Use device code and address code when you select "Device Type & Address" for the address type in data displays.

| Device       | Device Name | Device Code<br>(HEX) | Address Code |
|--------------|-------------|----------------------|--------------|
| Control area | СТ          | 0000                 | Word Address |
| Data area    | DT          | 0001                 | Word Address |

# 7 Error Messages

Error messages are displayed on the Display screen as follows: "No.: Device Name: Error Message (Error Occurrence Area)". Each description is shown below.

| Item                  | Description                                                                                                    |  |  |
|-----------------------|----------------------------------------------------------------------------------------------------|--|--|
| No.                   | Error No.                                                                                                    |  |  |
| Device Name           | Name of the External Device where error occurs. Device name is a title of the External Device set with GP-Pro EX. (Initial value [PLC1])                                                                                                    |  |  |
| Error Message         | Displays messages related to the error which occurs.                                                                                                    |  |  |
|                       | Displays IP address or device address of the External Device where error occurs, or error codes received from the External Device.                                                                                                    |  |  |
| Error Occurrence Area | <ul> <li>NOTE</li> <li>IP address is displayed such as "IP address(Decimal): MAC address(Hex)".</li> <li>Device address is displayed such as "Address: Device address".</li> <li>Received error codes are displayed such as "Decimal[Hex]".</li> </ul> |  |  |

Display Examples of Error Messages

"RHAA035: PLC1: Error has been responded for device write command (Error Code: 2 [02H])"

NOTE
Refer to your External Device manual for details on received error codes.
Refer to "Display-related errors" in "Maintenance/Troubleshooting Guide" for details on the error messages common to the driver.